# Pennsylvania Personal Income Tax Extensions

## **Pennsylvania Extension Payment**

#### Step 1:

Click on the below link

#### https://mypath.pa.gov/ /#3

#### Step 2:

Under Payments click on Make a Payment option

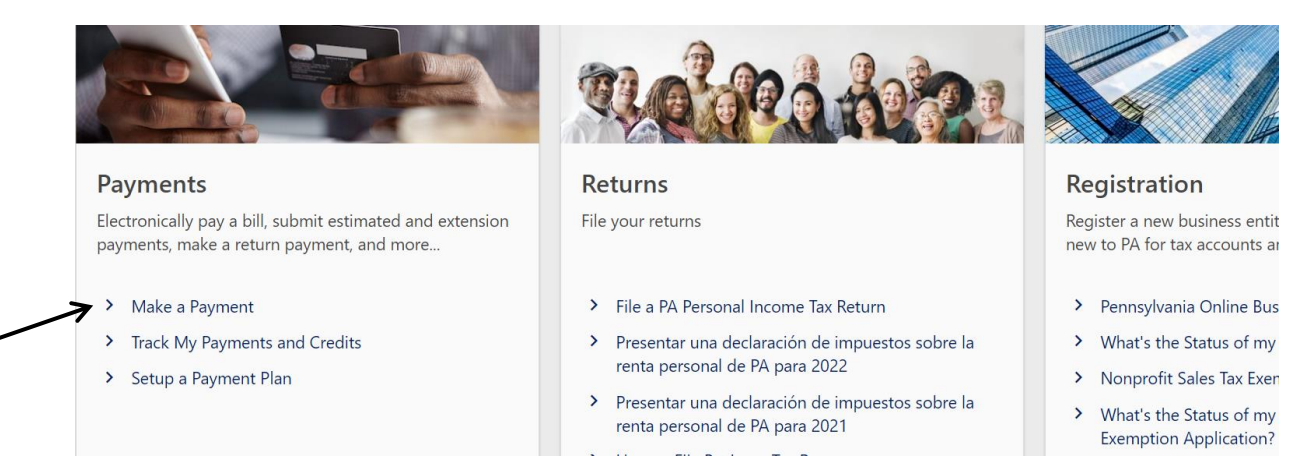

#### Step 3:

#### Click on Make a Payment

|   | I Want To                       |                                                                                                    |
|---|---------------------------------|----------------------------------------------------------------------------------------------------|
|   | Pay my Bill                     | You will need the Letter ID from your notice to make a bill payment. You may be required to log in to make<br>payments for certain tax types.      |
| 7 | Make a Payment                  | Make a return voucher payment or an estimated/extension payment for PA-40, PA-41, or PA-20S/PA-65. You<br>can also pay your PA-1 (Use Tax Return). |
|   | Make a Wage Garnishment Payment | Employers making wage garnishment payments will need the Garnishment and Letter IDs.                                                               |
|   | Make a Bank Attachment Payment  | Banks making bank attachment payments will need the Garnishment and Letter IDs.                                                                    |

## Step 4:

Select options as below and enter your details

| Account type                              | Payment type                     | *<br>Tax year | Tax Month |
|-------------------------------------------|----------------------------------|---------------|-----------|
| Personal Income Tax ~                     | Extension Payment ~              | Required      | <b>*</b>  |
| For additional payment options, please ca | ncel and log in to your account. |               |           |
|                                           |                                  |               |           |
| Taxpayer                                  |                                  | Primary Phone |           |
| Identification type                       |                                  | Country       |           |
| Social Security Number                    |                                  | USA           | ~         |
| Individual Taxpayer ID Number             |                                  | Туре          |           |
| Social Security Number *                  |                                  | Cell Phone    | ~         |
| Required                                  |                                  | Phone *       |           |
| First name                                |                                  | Required      |           |
| Required                                  |                                  |               |           |
| Middle name                               |                                  |               |           |
|                                           |                                  |               |           |
| *<br>Last name                            |                                  |               |           |
| Required                                  |                                  |               |           |
| Provide spouse information                |                                  | •             |           |

## Step 5:

## Enter your address and save

| Address Search |              |            |              |        | (?) × |
|----------------|--------------|------------|--------------|--------|-------|
| Country        | USA          | Multi-Line |              |        |       |
| Street         |              |            |              |        |       |
| Street         |              |            |              |        |       |
| Unit Type      |              | Unit       |              |        |       |
| City           | LAANNA       | State      | PENNSYLVANIA | ~      |       |
| * ZIP          | Required     | County     |              | ~      |       |
| Attention      |              |            |              |        |       |
|                | ⑦ Unverified |            |              |        |       |
|                |              |            | C            |        |       |
|                |              |            |              | Cancel | Save  |

## Click on Verify address

|   | Address 9      |  |  |
|---|----------------|--|--|
|   |                |  |  |
| > | Verify address |  |  |

After verification of address, Click on Next

## Step 6:

## Select payment ACH debit or credit/debit card

| < Payment Options     |          |      |            |        |
|-----------------------|----------|------|------------|--------|
| Make a Payment        |          |      |            |        |
| Make a Payment        |          |      |            |        |
|                       |          |      |            |        |
| Demographics          | Payment  |      |            |        |
| How would you like    | to pav?  |      |            |        |
| * ACH Debit Credit/De | bit Card |      |            |        |
|                       |          | <br> | <br>       |        |
|                       |          |      |            |        |
| Cancel                |          |      | < Previous | Submit |

Enter Bank details or Card details and submit it.

## Alternate way of Payment:

To request a Pennsylvania extension,

File Form REV-276 by the original due date of your return.